# 用户预约 自主预约(机时预约)

(1) 搜索仪器,点击自主预约,可以预约使用机时。 此类预约大多情况下需要预先获得上机资格,请具体与仪器管理员联系。

| 理服务平台 ———————————————————————————————————— | 前页       | 系統首页    | 日日の日本の日本の日本の日本の日本の日本の日本の日本の日本の日本の日本の日本の日 | <u>}</u><br>^∧,‡ |
|--------------------------------------------|----------|---------|------------------------------------------|------------------|
| ♠ 首页 / 仪器预约                                |          |         |                                          |                  |
| 仪器预约                                       |          |         |                                          |                  |
| 每个技术群集只显示10台仪器,预约仪器不在列表,请输入仪               | 义器名和     | 称搜索     |                                          |                  |
| 所属单位 ▼ 技术群集 ▼ 虚拟 资产编号 Q捜索                  | <b>V</b> | 自动刷新    |                                          |                  |
|                                            | 其他       |         |                                          |                  |
| 系统测试虚拟设备 - XN11111112 自主预约 送样预             | 哟 双人交    | 互式可行走虚拟 | 以现实系统                                    | - 17005          |
| 地基逆流虚拟撞击器采样头系统 - 19024753 自主预约 送样预         | 哟        |         |                                          |                  |
|                                            |          |         |                                          |                  |

或

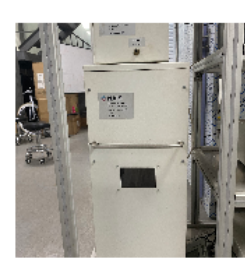

气溶胶基核 (纳米级) 在线检测系统 ☆ 收藏

所属平台: 其他 所属单位: 浙江大学 > 能源工程学院 > 能源高效清洁利用全国重点实验室 规格型号: NAIS,0.8 – 40 nm

放置地址: 青山湖能源研发基地

仪器生产商: Ariel 购置日期: 2016-06-28

启用

仪器分类: 其他

仪器状态:

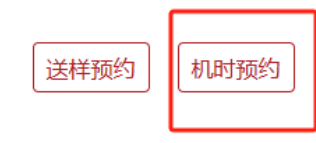

#### (2)在日历空白处拖拽选择时间, 点确定。

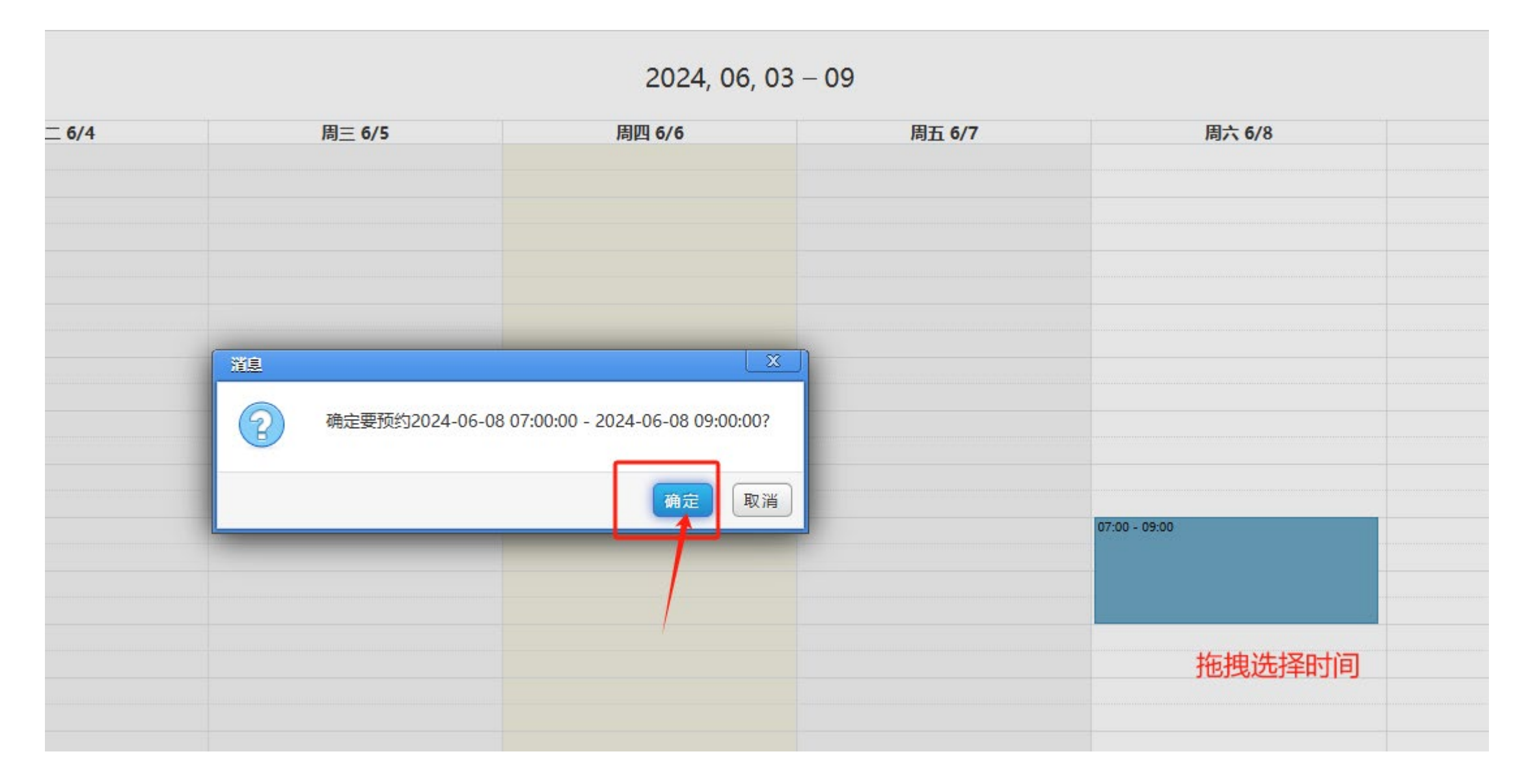

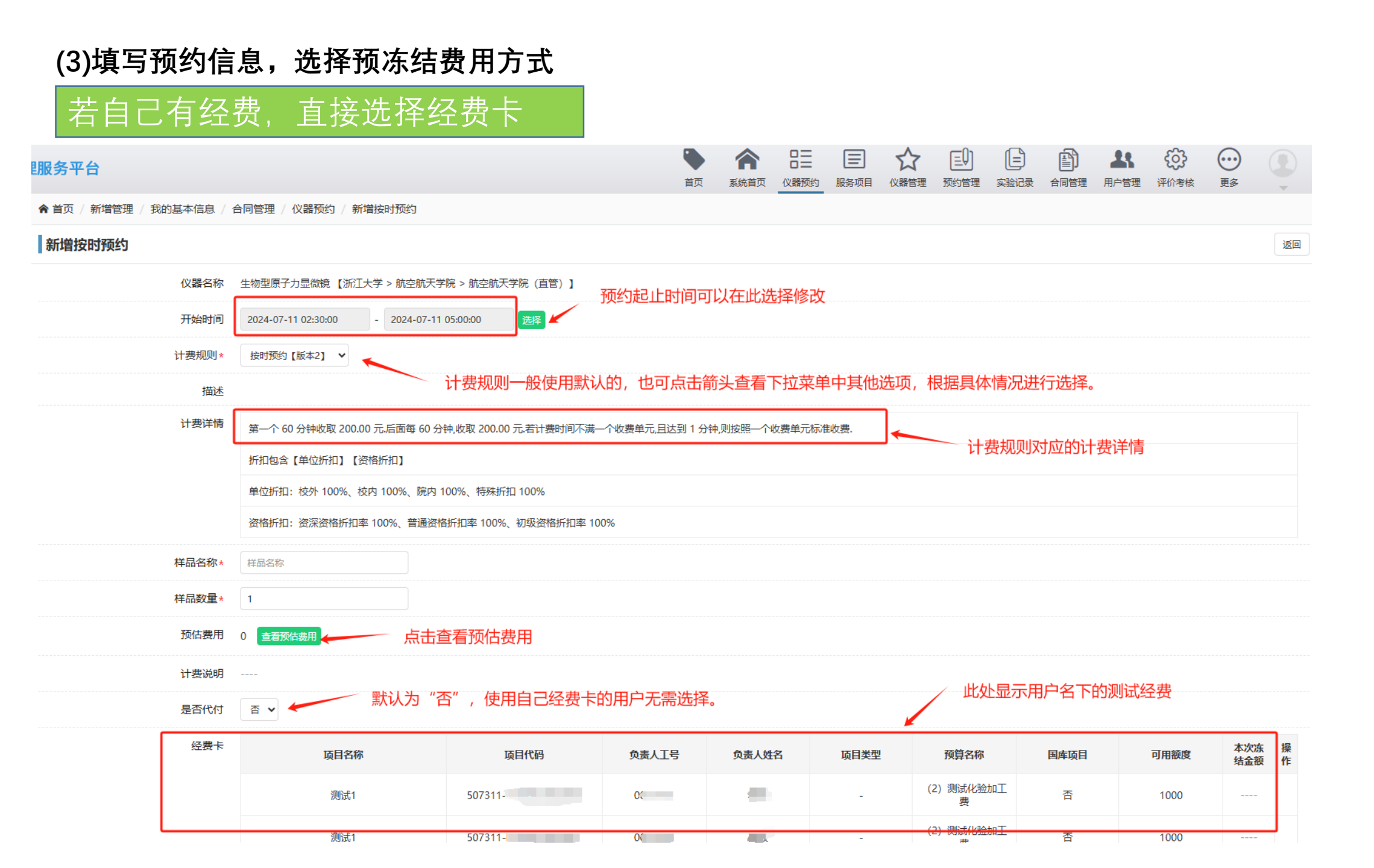

#### (3)填写预约信息,选择预冻结费用方式

### 若自己有经费,直接选择经费卡

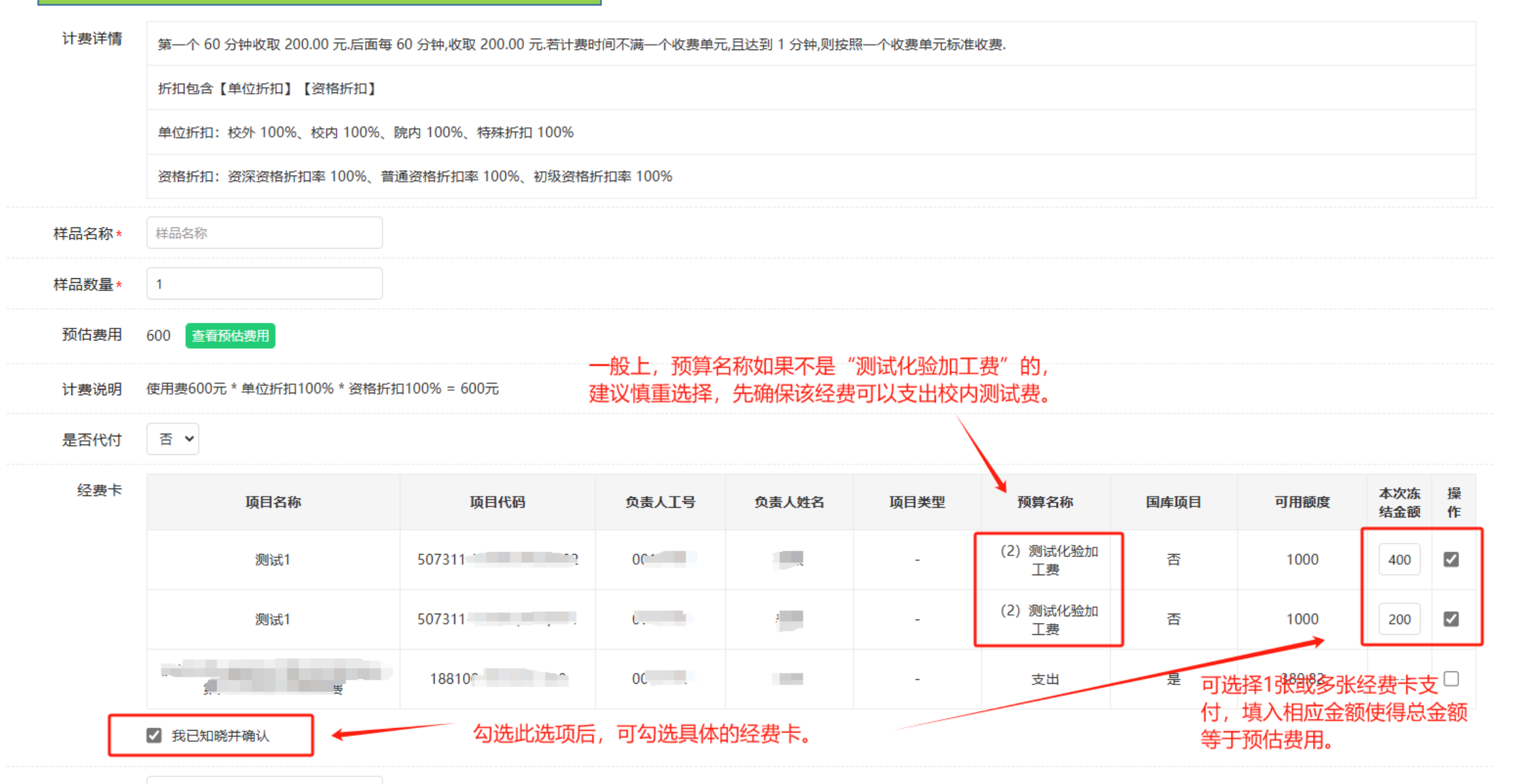

#### (3)填写预约信息,选择预冻结费用方式

## 若自己有经费,直接选择经费卡

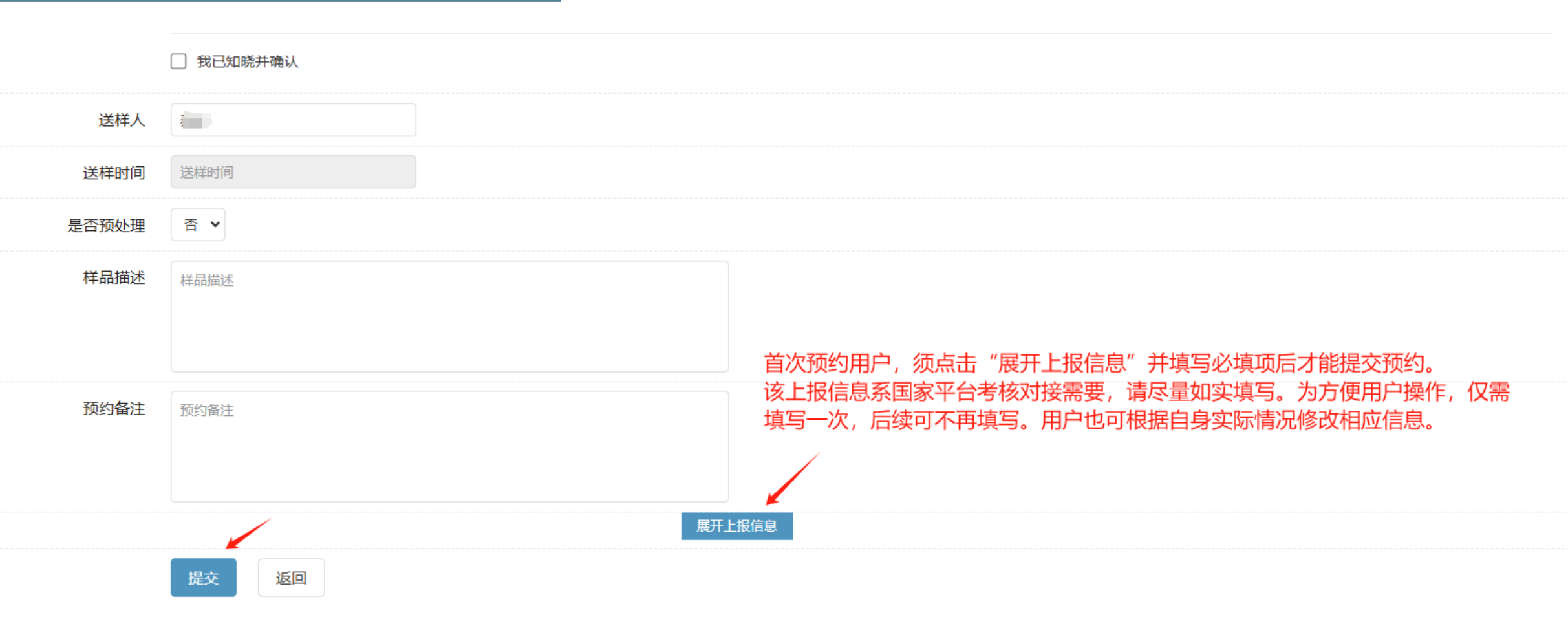

#### 若自己无经费, 找老师代付。

# 在"是否代付"处选择"是",输入老师的工号,先点击校验,通过后再点击"查看预估费用"才会显示正确的预估费用。

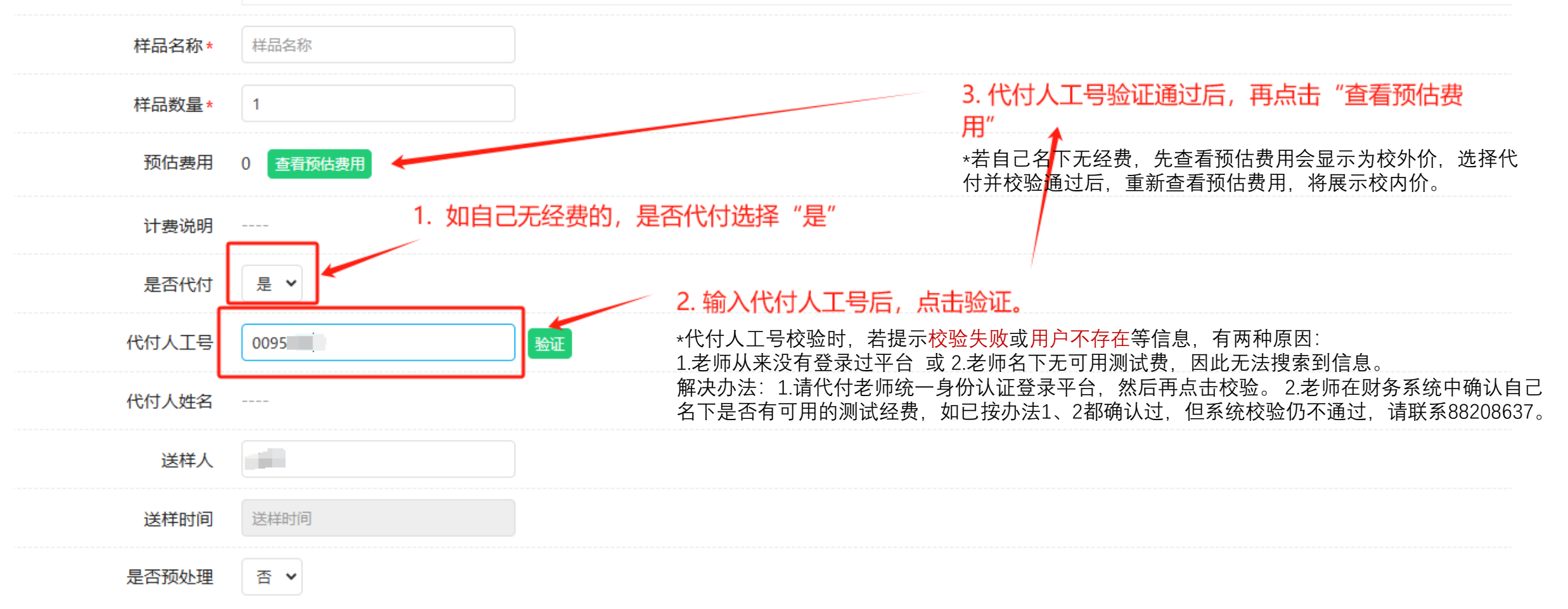

#### 提交预约后,待代付老师登录平台操作确认代付后,预约方才生效。

### 预约记录查看

# 自主预约完成后,用户在【个人中心】--【我的预约】--【按时预约】中查看自己的自主预约记录。

| 💮 分析测试管理                                        | 里服务平台       |                     | 首页        | <b>余</b><br>系统首页 | 21日 25<br>(2)器预约 个人中心 | 服务项目 我的预约 | 日 我的实验 |
|-------------------------------------------------|-------------|---------------------|-----------|------------------|-----------------------|-----------|--------|
| 🖻 按时预约                                          | 會 首页 / 按时预约 |                     |           |                  |                       | /         |        |
| ■ 项目委托单                                         | 按时预约        |                     |           |                  |                       |           |        |
| <ul><li>■ 我代付的机时预约</li><li>■ 我代付的委托预约</li></ul> | 仪器名称 预约状态   | ◆ 点击选择开始日期 点击选择结束日期 | 每页显示10条 🗸 | 、搜索              |                       |           |        |
|                                                 | 仪器名称        | 课题组                 | 开始时间      | 预约               | 状态    预               | 约用途       | 预估费用   |

#### 【注意】1. 仪器管理员无法通过【自主预约】或【送样预约】方式来预约自己管理的仪器。 2. 仪器管理员角色下,查看自己预约其他仪器的自主预约记录,在【个人中心】-- 预约管理】--【预约信息管理】中查看。

| 💮 分析测试管理              | 里服务平台       |     |       |          | <b>)</b><br>前 :: | <b>合</b><br>系统首页 | 2<br>(<br>(<br>器<br>预約) | 服务项目 |      | <b>王</b> り<br>预約管理 | <b>全</b><br>实验记录 |     |
|-----------------------|-------------|-----|-------|----------|------------------|------------------|-------------------------|------|------|--------------------|------------------|-----|
| 🕑 预约信息管理              | ♠ 首页 / 预约管理 |     |       |          |                  |                  |                         |      |      |                    |                  |     |
| 🕑 项目委托订单              | 预约管理        |     |       |          |                  |                  |                         |      |      |                    |                  |     |
| 國 我代付的机时预约 國 我代付的委托预约 | 仪器名称  ▼     | 预约人 | 代付人姓名 | 点击选择开始日期 | 点击选择             | 释结束日期            | 预约状                     | 态 🗸  | 预约用途 | ~                  | 每页显示10条          | ₹ • |